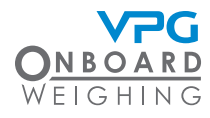

# TruckWeigh® Handbuch für Fahrer

## Übersicht

Der Monitor wird mithilfe einer Touch-Sensor-Technologie bedient. Es gibt vier Positionen, über die das Menü gesteuert wird. Tippen Sie auf ein Touchpad, um die entsprechende Aktion auf dem Bildschirm daneben zu aktivieren.

### Aktionen

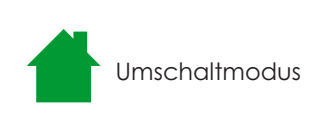

Bruttomodus wird angezeigt

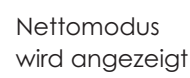

Achsenmodus wird angezeigt

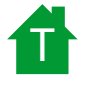

Anhängermodus wird angezeigt

### Starten des Monitors

Schalten Sie die Zündung ein.

Tippen Sie auf eines der Touch-Symbole.

Das Display startet und prüft die Wiegesysteme.

Auf der Startseite wird der Standardmodus für den Startbildschirm angezeigt.

Bitte beachten Sie: Die Stromversorgung des Monitors kann mit der Zündung verbunden sein. In diesem Fall schaltet sich der Monitor ein, sobald die Zündung gestartet wird.

## Anzeigemodi

Der Monitor ist so konfiguriert, dass die Daten in den entsprechenden Modi für Ihr Fahrzeug angezeigt werden. Es gibt mehrere Modi, die aktiviert werden können:

### **Brutto**

Das aktuelle Bruttogewicht des Fahrzeugs wird angezeigt. Dies ist das Gewicht des Fahrzeugs zusammen mit dem Gewicht der Nutzlast auf dem Fahrzeug.

Unterhalb der Gewichtsanzeige sind weitere Menüoptionen verfügbar.

### Netto

Das aktuelle Gewicht der Nutzlast auf dem Fahrzeug wird angezeigt.

Unterhalb der Gewichtsanzeige sind weitere Menüoptionen verfügbar.

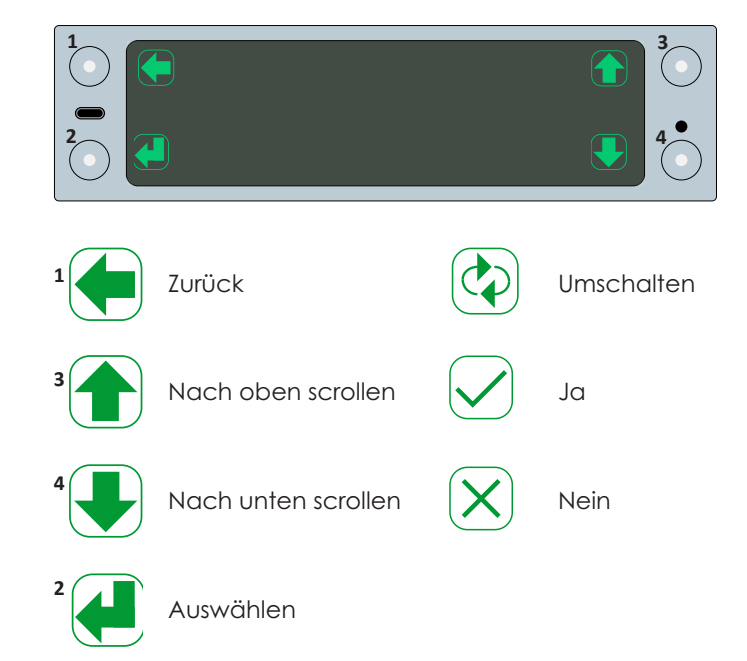

### **Eingabe eines Kennworts**

Der Zugriff auf bestimmte Teile des Systems erfordert möglicherweise ein Kennwort.

Verwenden Sie die Pfeile nach oben scrollen und nach unten scrollen, um eine 7iffer für das Kennwort auszuwählen.

Verwenden Sie die Umschalttaste, um zur nächsten Ziffer zu wechseln.

Tippen Sie auf Aktion auswählen, um das Kennwort zu bestätigen.

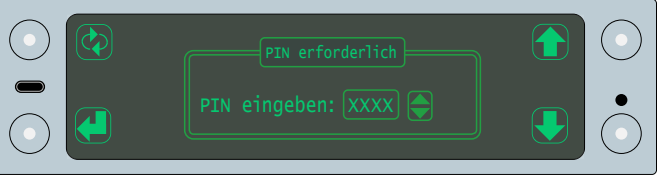

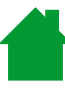

Tippen Sie auf die Schaltfläche Umschaltmodus, um zwischen den Modi zu wechseln, die auf Ihrem Monitor aktiviert wurden.

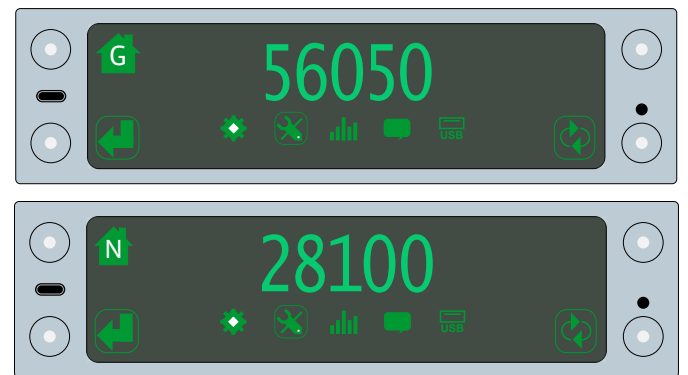

## TruckWeigh® Handbuch für Fahrer

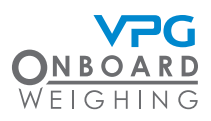

## Anzeigemodi

### Axle (Achse)

Das aktuelle Netto- oder Bruttogewicht des Fahrzeugs wird angezeigt. Außerdem wird die aktuelle Gewichtsmessung für jede Achse angezeigt.

### Trailer (Anhänger)

Das aktuelle Netto- oder Bruttogewicht des Fahrzeugs wird angezeigt. Außerdem wird die aktuelle Gewichtsanzeige für jeden Anhänger angezeigt.

### Untermenüs

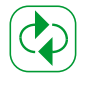

Tippen Sie auf die Umschalttaste, um die Untermenüoptionen zu durchlaufen.

Tippen Sie auf die Auswahltaste, um ein Untermenü auszuwählen.

Es gibt fünf Untermenüs:

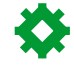

Benutzereinstellungen

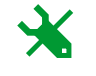

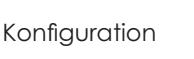

.dd

### Benutzereinstellungen

Mithilfe der Benutzereinstellungen können Sie die Bildschirmeinstellungen für den Anzeigemonitor anpassen. Die Einstellungen sind in die Untermenüs Anzeige und Sprache unterteilt.

Verwenden Sie das Untermenü Anzeige, um die folgenden Einstellungen zu bearbeiten:

Bildschirmschoner: Legen Sie die Verzögerungszeit zwischen der letzten ausgeführten Aktion und der Aktivierung des Bildschirmschoners fest.

Helligkeit: Stellen Sie den Monitor heller oder dunkler.

Tastenton: Aktivieren oder deaktivieren Sie den Ton, der beim Drücken einer Taste ertönt.

Zeit anzeigen: Aktivieren oder deaktivieren Sie die Zeitanzeige auf dem Monitor.

Verwenden Sie das Untermenü Sprache, um die folgenden Einstellungen zu bearbeiten:

Sprache: Wählen Sie die Sprache aus, in der die Monitorinformationen angezeigt werden sollen.

Datumsformat: Legen Sie das Format für alle Datumsangaben fest.

### Andere Einstellungen

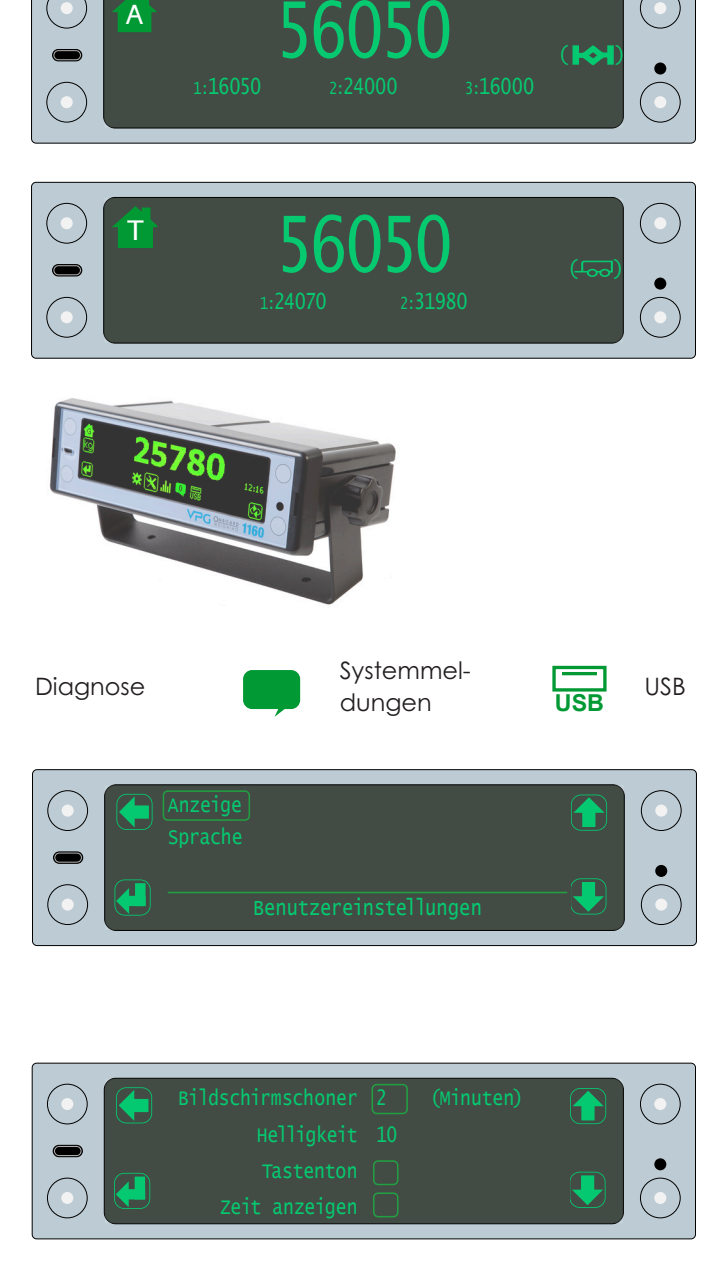

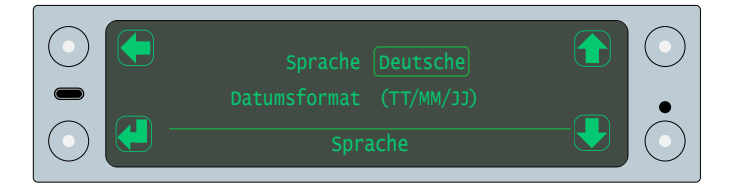

Alarme und andere Einstellungen werden von einem Manager oder Techniker konfiguriert. Ausführliche Informationen zu allen anderen Einstellungen finden Sie im TruckWeigh® Installations-, Einrichtungs- und Kalibrierungshandbuch.

Kontakt Großbritannien: Pauline.Mannion@ VPGSensors.com Tel.: +44 (0) 1274782214 Frankreich: veronique.france@VPGSensors. com Tel.: +33 (0) 130799700 Irland: Tel.: john.murray@vpgsensors.com +353 (0) 868136235

|2|